03

### 听课

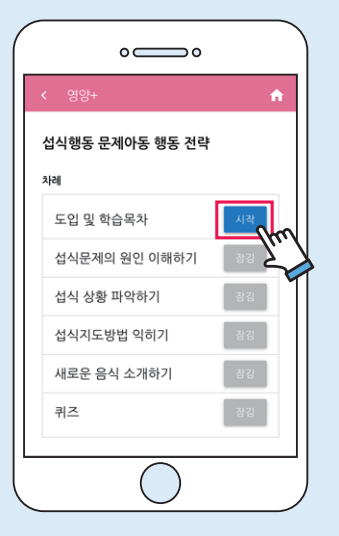

- 1) 观看所有相关课程中登记的剪辑视 频内容。
- •观看视频中途可以暂停观看, 但搜索视频时只能重新观看。

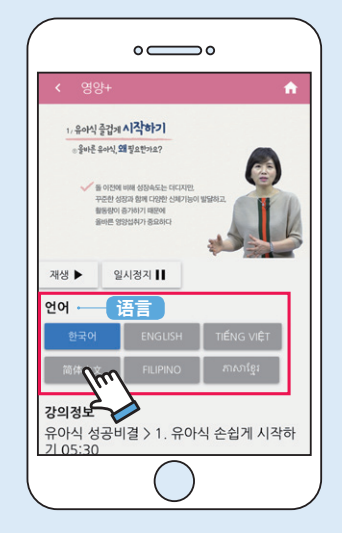

2) 如果是多语言课程,请点击语言选择按 钮,就会显示相应语言的授课视频。 •提供语言:韩语、中文、越南语 ※ 可以用本国相应语言答题

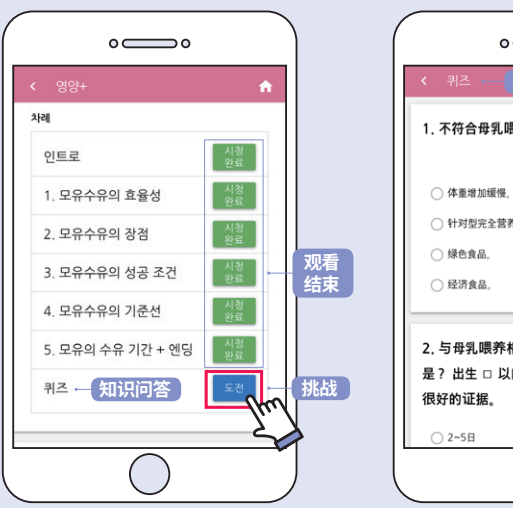

04

问答题应试及进修结束

1) 观看相关讲座的所有剪辑视频后, 可以挑战知识问答。

| <ol> <li>不符合母乳喂养效率的是?</li> <li>体重增加缓缓。</li> <li>针对如完全营养食品。</li> <li>绿色食品。</li> <li>经济食品。</li> </ol> | < 퀴즈                         | 知识问答      | 제출   |
|----------------------------------------------------------------------------------------------------|------------------------------|-----------|------|
| <ul> <li>体重增加缓慢。</li> <li>针对型完全营养食品。</li> <li>绿色食品。</li> <li>经济食品。</li> </ul>                       | 1. 不符合母乳                     | 喂养效率的是?   |      |
| <ul> <li>针对型完全营养食品。</li> <li>绿色食品。</li> <li>经济食品。</li> </ul>                                        | ○ 体重增加缓修                     | <u>.</u>  |      |
| <ul> <li>绿色食品。</li> <li>经济食品。</li> </ul>                                                            | <ul> <li>○ 针对型完全营</li> </ul> | 营养食品。     |      |
| ○ 经济食品。                                                                                             | ○ 绿色食品。                      |           |      |
|                                                                                                    | ○ 经济食品。                      |           |      |
|                                                                                                    |                              |           |      |
| 是? 出生 🗆 以内体重恢复的话就是吃得                                                                                | 是?出生口」                       | 以内体重恢复的话题 | 就是吃得 |
| 是? 出生 □ 以内体重恢复的话就是吃得<br>很好的证据。                                                                      | 是? 出生 □ 」<br>很好的证据。          | 以内体重恢复的话题 | 就是吃得 |

2) 选择问题的正确答案后,按"提交" 按钮,显示评分结果。

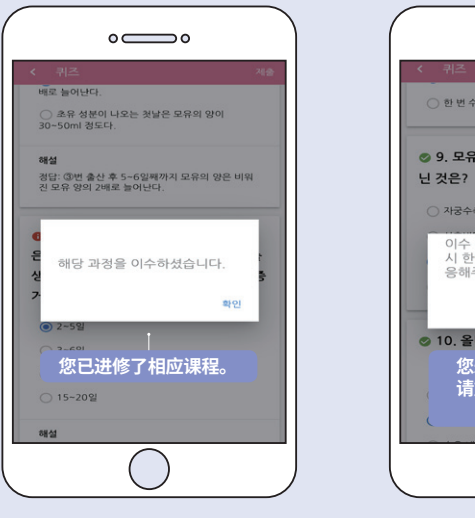

- 3) 10题中答对8题以上时,视为进修 完课程。 •您可以自由观看其他课程的讲座视 频,但问答只能每月参加一次。
- 问题。

05

## 确认教育进修明细

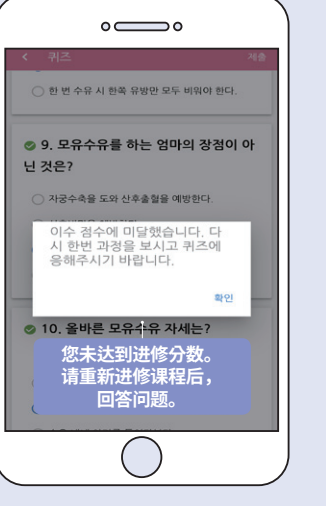

4) 答对10道题中的8道题以下时, 应重新收看相关讲座后,重新回答

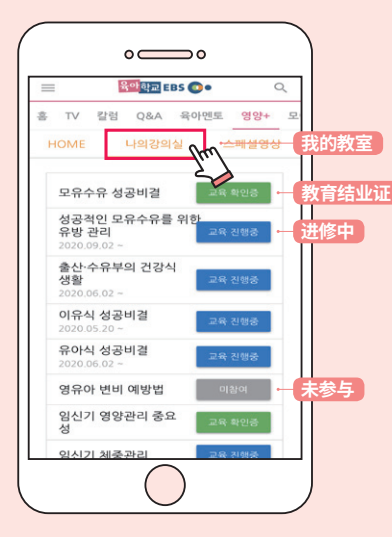

1) 教育进修相关现状可通过[我的教 室]选项卡确认。

2) 完成教育进修的课程后,请按下"教 育结业证"按钮,即可获得结业证。

ە\_\_\_\_

상기 수강생은 영양플러스 온라인교육을 성 실히 이행하였기에 교육 확인증을 발급함.

2020년 11월 26일

EBS 육아학교

교육 확인증 - 教育结业;

생년월일:

강의명: 모유수유 성공비결

소속 보건소:

수강생:

# 营养+事业 网络营养教育课程 系统使用说明 (对象者用) ρμ 🕥 보건복지부 💃 한국건강증진개발원 EBS 💽 •

중국어

01 登记课程

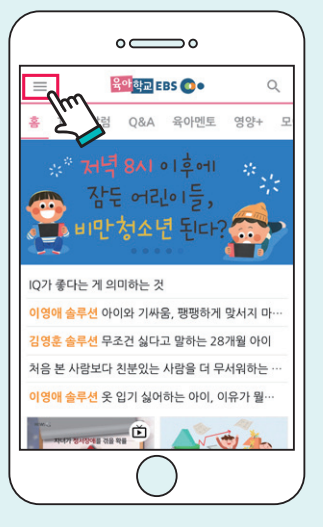

1) 点击网站左上角的菜单按键[三], 打开子菜单。

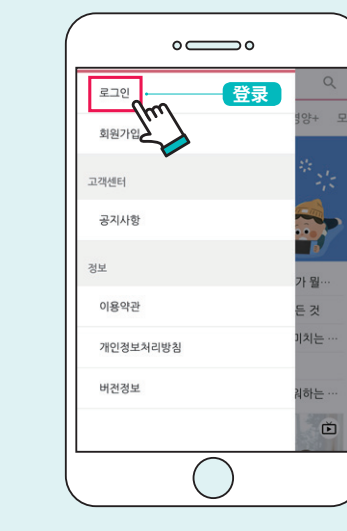

2) 点击[登录]按钮。

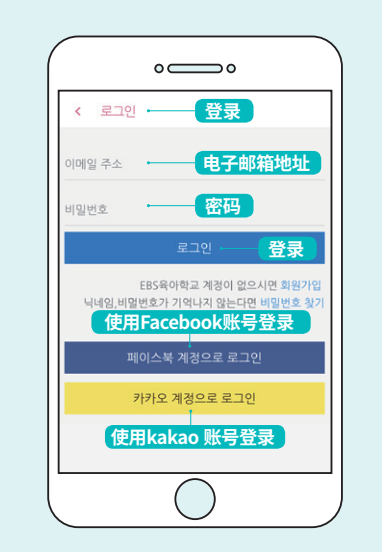

3) 可以通过Facebook, kakao账号登 录,或者通过注册"EBS育儿学校" 会员,也可以登录。

① 点击[注册会员]按钮 ※ 通过Facebook、kakao账号直接登录时, 可以不进行本注册会员过程。

1-1 通过注册会员登录

 $\circ \bigcirc \circ$ 

注册会员

로그인

회원가입

공지사항

이용약관

버전정보

개인정보처리방침

고객센터

경보

| < 2                                                           | 원가입                                | 注册                           | 会员                         | 5.5       |
|---------------------------------------------------------------|------------------------------------|------------------------------|----------------------------|-----------|
| 닉네임(<br>닉네임                                                   | 별명)<br>(별명)                        | - 昵利                         | 5                          |           |
| 중복되지                                                          | 이 않는 2자 이상                         |                              |                            |           |
| <b>이름(실</b> )<br>이름(실                                         | 명)<br>[명)                          | 姓名                           | (实名)                       |           |
| 육아 전(                                                         | 문가인 경우 필수                          | 입니다.                         |                            |           |
| <ul> <li>□ 육</li> <li>○ 이 4</li> <li>○ 개(<br/>(필수)</li> </ul> | 아 전문가인 경우<br>용약관 을 확인하<br>인정보 처리방철 | ·체크해주세1<br>였으며 동의<br>을 확인하였5 | 요.<br>합니다.(필수)<br>으며 동의 합니 | )<br>니다.  |
| • 이용<br>동의                                                    | 용약관 및 개인경<br>니하셔야 가입이              | 보 처리방침 :<br>가능합니다.           | 항목을 확인히                    | 고         |
| <ul> <li>소설<br/>하시</li> </ul>                                 | 성 계정(페이스북<br>나는 경우 추가로             | , 카카오, 네0<br>이메일 인증·         | 이버)을 통해 :<br>을 하지 않습니      | 가입<br>니다. |
|                                                               | - F                                | 등록                           |                            |           |

② 输入邮箱地址,姓名等注册信息, 点击[注册]按钮。 • 输入邮箱地址、姓名等注册信 息,行

바랍니다.

받는사람

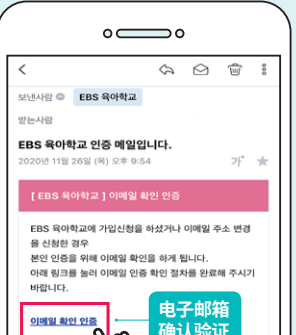

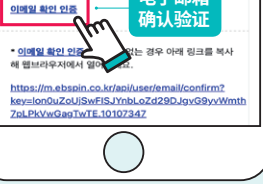

③ 通过邮箱地址注册为网站会员时, 在确认验证邮件后,即可登录。

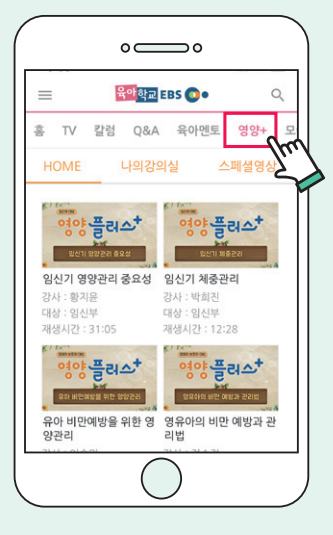

1) 选择上端选项卡右侧的"영양+"。 2) 在[HOME]选项卡中, 点击自己要听取的讲座。 ※必须登录

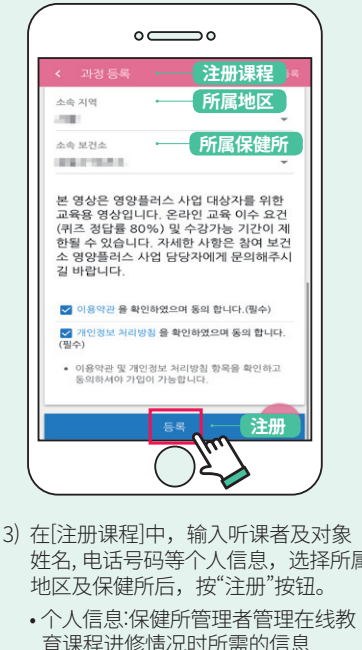

- 姓名,电话号码等个人信息,选择所属
- 育课程进修情况时所需的信息
- 所属保健所:选择本人参与的营养+ 事业负责保健所

#### ●营养+事业网络营养教育课程服务可通过"EBS育儿学校"网站使用

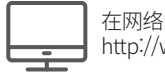

在网络浏览器链接 http://www.ebspin.co.kr/或者

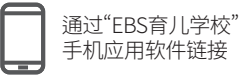

※ 在"EBS育儿学校"主页内的[特别视频]洗项卡中提供多种"父母教育剪辑视频"

#### 访问"EBS育儿学校"

#### •应用程序信息及安装方法

- 名称:EBS育儿学校

- 支持OS: Android OS/IOS

- 各OS支持版本 Android OS: 4.4 (2013年推出) 以上可使用 IOS:9.0(2015年推出) 以上可使用

#### 应用程序搜索及安装

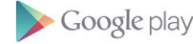

EBS 육아학교

#### 搜索后下载应用程序及安装

Android安装URL

https://play.google.com/store/apps/details?id=com.ebs.pin

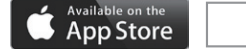

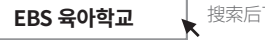

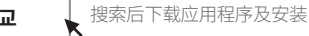

苹果手机安装URI

https://itunes.apple.com/kr/app/id1078486489

※ 本手册以通过手机应用程序显示的服务画面为中心说明。

02

登记课程